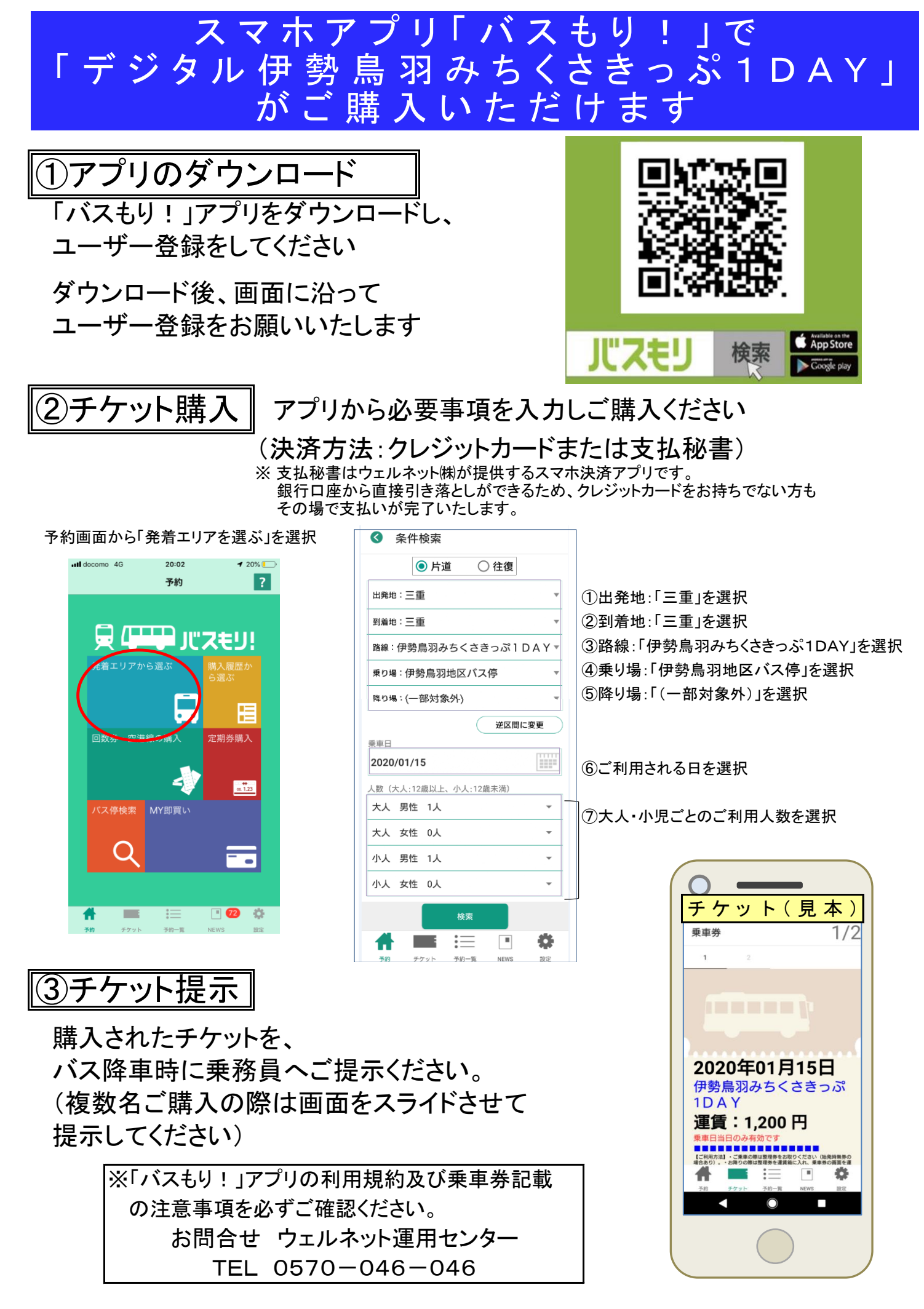

※人数変更及び日程変更は、一旦払戻手続(払戻手数料1人110円)の上、再購入ください